## **NAMED INSUREDS & ADDITIONAL INTERESTS**

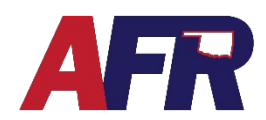

\*

PolicyPro by Sapiens

AFR

### NAMED INSURED OR ADDITIONAL INTEREST

The Named Insured is the Primary Named Insured named on the policy. An Additional Named Insured is someone who is also jointly covered by an insurance policy, such as a Spouse, Child, Household Member, or possibly a Trust.

An Additional Interest is typically an entity that has a financial interest in the insured property, such as a Mortgagee, Lienholder, Contract of Sale, or even an Additional Insured.

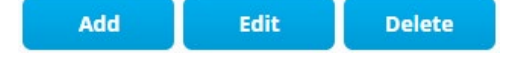

| AFR                                                                                                    | Membership # | Name<br>Don Johnson | Quote #<br>532920001 | Line Of Business<br>Homeowners | Agency Name<br>Mike Brady Agency | Effective Date<br>04/19/2023 | Policy Status<br>Incomplete | Conversion Pol#           | *                 |
|----------------------------------------------------------------------------------------------------|--------------|---------------------|----------------------|--------------------------------|----------------------------------|------------------------------|-----------------------------|---------------------------|-------------------|
| Customer Info<br>Customer Info<br>Contact Info<br>Policies and Quotes                                                                                                    | Name         | ed Insur            | eds                  | ureds that apply !             | to entire policy. For            | example, Spou                | se, Trust, etc.             |                           |                   |
| Customer Notes<br>Customer Docs                                                                                                    | × Clear      | Name                |                      | Date of Birth                  | Primary Named                    | Insured Mem 🖨                | Active Membershi            | ip Nu 🗢 Applicable for Ir | surance Score 🗘 🖍 |
| bility Info<br>Basic Information<br>Underwriting Question<br>Named Incurvids<br>Additoonal Interests<br>(Binje) Property<br>Information<br>Optional Coverages<br>Policy Exclusions<br>Location Exclusions<br>Location Exclusions<br>Location Exclusions<br>Location Exclusions<br>Premium Summary<br>Forms<br>Forms | s I          | Den Johnson         |                      |                                |                                  |                              |                             | Yes                       |                   |
| Document Management<br>Documents                                                                                                    | 4            |                     |                      |                                | Add Ec                           | lit Delet                    | •                           |                           |                   |

From the Named Insured screen or the Additional Interest screen, you can ADD, EDIT, and DELETE any named insureds or additional interests in addition to the Primary Named insured.

It is important to ADD ALL Named Insureds BEFORE running the CLUE report.

### ADD

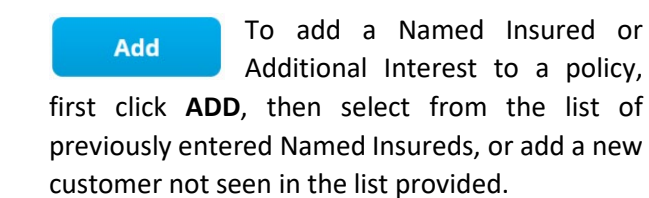

Identify Customer **∄? → A x** O Choose from the follo ving lis O Add a new Customer not seen in the list e Cancel

A new Named Insured or Additional Interest should either be entered as an Individual or a Legal Entity.

**REMEMBER:** It is recommended to create a **NEW** customer, pertaining to Additional Interests (Mortgagee, Lienholder, etc.), each time you ADD to ensure your policy will not be affected if edited by another user.

# NAMED INSUREDS & ADDITIONAL INTERESTS

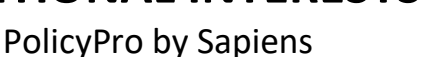

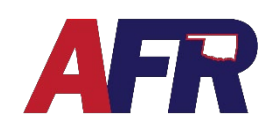

#### NAMED INSURED

When adding a Named Insured, you must complete all the required fields marked by a **\*Red Asterisk**, which include:

- First Name
- Last Name
- Address
- City
- State
- Postal Code

Select **Same as Policy Address** to prefill the address, or manually enter another address.

After you click **Continue**, another screen will open with more required fields, which include:

- Birth Date
- Marital Status
- Social Security Number.

The **Insured Type & Relationship to Primary Named Insured** fields are not required, but we highly encourage them to be completed while the information is fresh on your mind.

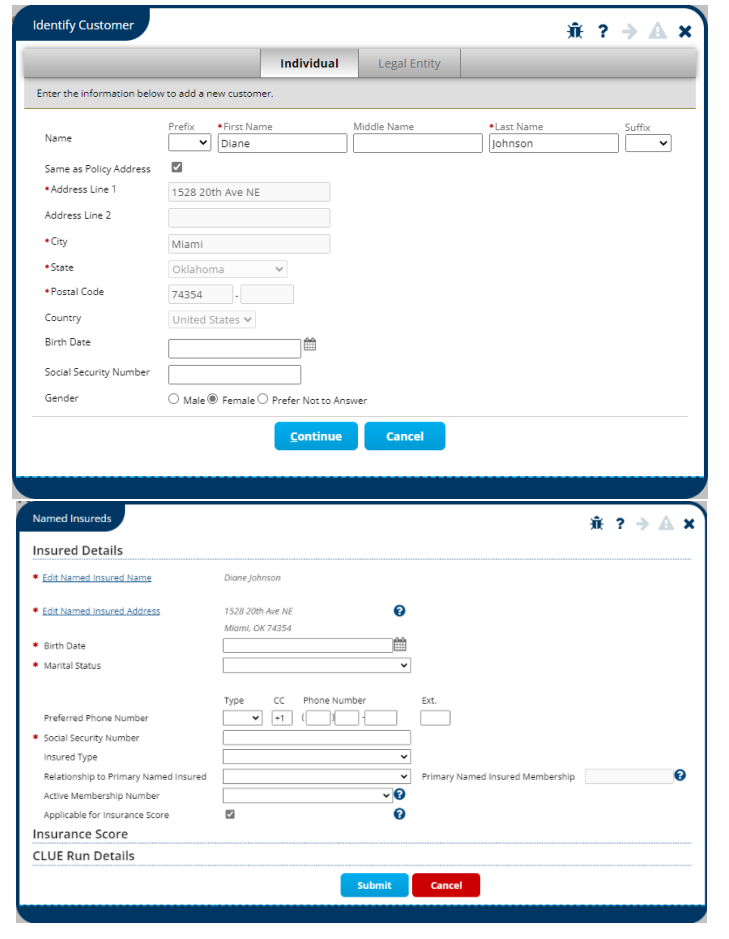

#### **ADDITIONAL INTEREST**

Click **ADD** to add an **Additional Interest**, which will typically be added as a **Legal Entity**. Legal Entity fields include:

- Name
- Address
- City
- State
- Postal Code

| This address matched a known US Post Office address. Please review the results.<br>Inter the information below to add a new customer. |  |
|----------------------------------------------------------------------------------------------------|--|
| Name                                                                                                    |  |
| Je Wolgan Chase                                                                                                    |  |
|                                                                                                    |  |
| Same as Policy Address                                                                                                    |  |
| Address Line 1     700 Kansas Ln                                                                                                    |  |
| Address Line 2                                                                                                    |  |
| • City Monroe                                                                                                    |  |
| •State Louisiana 🗸                                                                                                    |  |
| Postal Code     71203                                                                                                    |  |
| Country United States 🗸                                                                                                    |  |
| Tax ID                                                                                                    |  |
|                                                                                                    |  |

# NAMED INSUREDS & ADDITIONAL INTERESTS

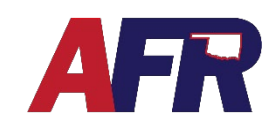

PolicyPro by Sapiens

After you click **Continue**, another screen will open with more required fields, which include:

- Is this an Additional Insured?
- Is this a Mortgagee?

Click Submit and Return to save.

Adding an **Additional Interest** isn't complete until you add them to the **Property Additional Interest Schedule** screen. Make your selections from the drop-down boxes and complete the following fields:

- Additional Interest Name
- Additional Interest Type
- Mortgagee Type
- Loan Number
- Description

If the policy is **Billed to the Mortgagee**, you also need to <u>verify that the billing is also updated</u> with the correct Mortgagee information.

### EDIT

Edit

To edit a Named Insured or Additional

Interest, click on the name you'd like to edit, click the **EDIT** button, make the necessary changes, then click the **SUBMIT** button to save your changes.

While creating a **Quote**, this is a great time to edit the **Primary Named Insureds** information and fill out the required fields: **Date of Birth**, **Marital Status**, and **Social Security Number**.

|                                       |                                     |          | Name                             | ÷ |   |
|---------------------------------------|-------------------------------------|----------|----------------------------------|---|---|
|                                       |                                     | X Clear  |                                  |   |   |
| Named Insureds                        |                                     |          | Don Johnson                      |   | ľ |
| Insured Details                       |                                     |          | Diane Johnson                    |   |   |
| * Edit Named Insured Name             | Don Johnson                         |          |                                  |   | 1 |
| Edit Named Insured Address            | 1528 20th Ave NE<br>Miami, OK 74354 | G        | )                                |   |   |
| * Birth Date                          | 04/01/1985                          | Ť.       | 3                                |   |   |
| * Marital Status                      | Married                             | •        | •                                |   |   |
|                                       | Type CC Phon                        | e Number | Ext.                             |   |   |
| Preferred Phone Number                | Y [±1] (                            |          |                                  |   |   |
| Social Security Number                | XXX-XX-1985                         |          |                                  |   |   |
| Insured Type                          | Primary Named Insured               | 1        | •                                | _ |   |
| Relationship to Primary Named Insured | Self                                | •        | Primary Named Insured Membership | 0 |   |
| Active Membership Number              |                                     | G        |                                  |   |   |
| Applicable for Insurance Score        | <b>V</b>                            | 6        |                                  |   |   |
| Insurance Score                       |                                     |          |                                  |   |   |
| CLUE Run Details                      |                                     |          |                                  |   |   |
|                                       |                                     | Submit   | Cancel                           |   |   |
|                                       |                                     |          |                                  |   |   |

**CAUTION:** Be very cautious when editing a Named Insured or Additional Interest, and make sure you are only making changes to the policy you are working on. Otherwise, you may unintentionally change every policy the Named Insured or Additional Interest is connected to.

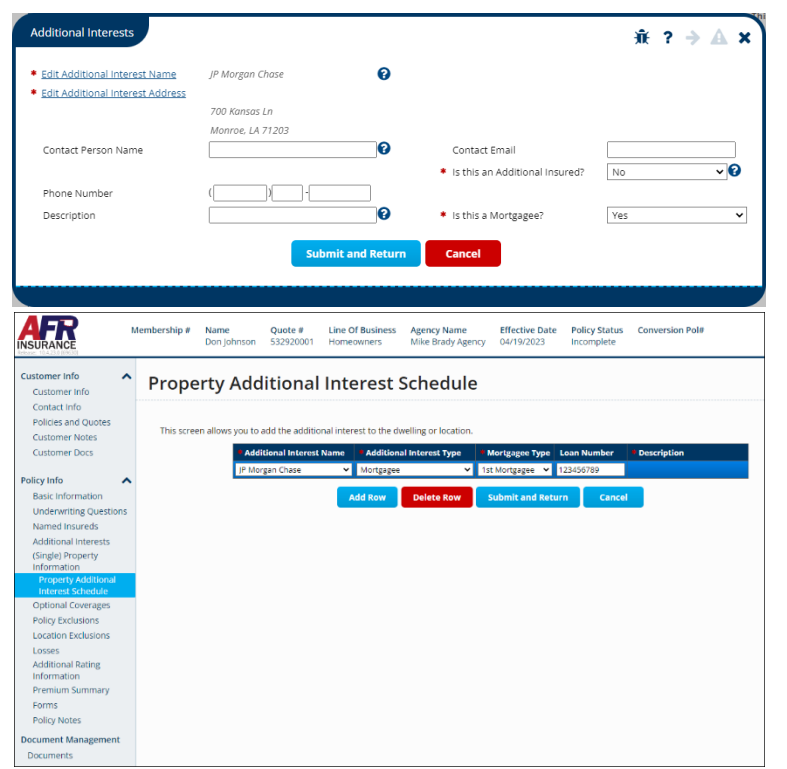

# NAMED INSUREDS & ADDITIONAL INTERESTS

PolicyPro by Sapiens

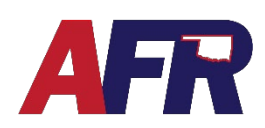

#### DELETE

If you need to remove a Named Insured or Additional Interest from a policy, click the **DELETE** button and confirm the removal by clicking **OK**.

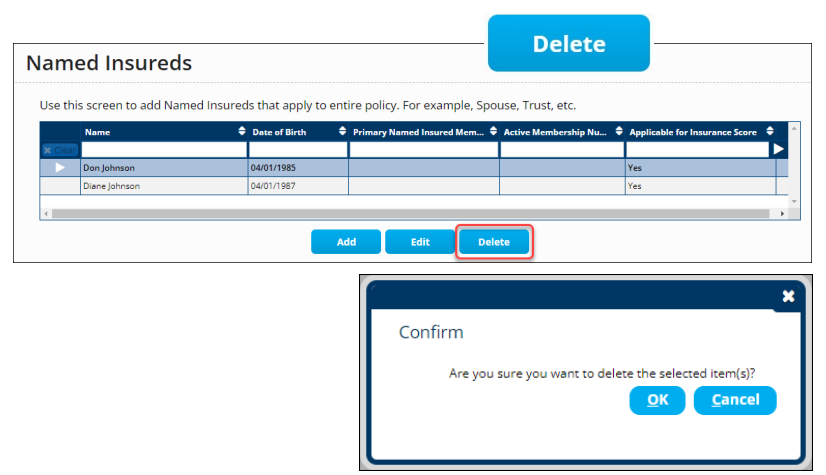

When deleting an Additional Interest, it is also important to double check that they are also deleted from the Property Additional Interest Schedule.

| dditional Interes                           | 5                                                                                                    |        |
|---------------------------------------------|----------------------------------------------------------------------------------------------------|--------|
| Please add any Additional Inter<br>Insured. | t for the policy. This may consist of a Mortgagee, Lienholder, Contract of Sale, Loss Payee or Addi             | tional |
| Name                                        | Address                                                                                                    | \$     |
| IP Morgan Chase                             | 700 Kansas Ln, Monroe, LA 71203                                                                                 |        |
|                                             | Add Edit Delete                                                                                                 | -      |
|                                             |                                                                                                    |        |
| roperty Addit                               | onal Interest Schedule                                                                                          |        |
| roperty / auto                              |                                                                                                    |        |
|                                             |                                                                                                    |        |
| This screen allows you to add               | ne additional interest to the dwelling or location.                                                             |        |
| This screen allows you to add               | ne additional interest to the dwelling or location.  Additional Interest Name Additional Interest Type Loan Nur | nber   |